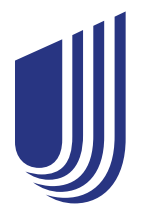

# Welcome to your dental plan

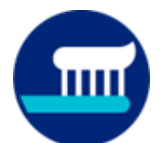

On May 1, 2023, you will be able to register on myuhc.com and access the mobile app.

## Your Dental Group # is 1631915

## In addition to the card you have received in the mail, you have the option of using a digital card as well.

Your dental plan is designed to help take good care of you – and it includes the convenience of a digital dental ID card.

Your digital dental ID card is available whenever you need it via **myuhc.com®** and the **UnitedHealthcare® app**:

- View or email your card anytime, anywhere on your smartphone
- Enjoy the perk of having one less card to carry in your wallet
- Get your plan info at your fingertips

# ...but you don't have to show it to get dental care

Your dental office only needs your member number or other identifying personal information to verify that you're a UnitedHealthcare dental member.

|                                                | 11:25 AM                                                                                    |
|------------------------------------------------|---------------------------------------------------------------------------------------------|
| Das                                            | shboard $\equiv$                                                                            |
| ID Cards                                       |                                                                                             |
| Dental ID Card                                 |                                                                                             |
| United<br>Healthcare                           |                                                                                             |
| Plan ID (80840) 911-52<br>Member ID: 999999999 | 133-05<br>Group Number 1999999                                                              |
| Member:<br>JANE LASTNAME                       | DENTAL IDENTIFICATION GARD<br>Payer ID 52133                                                |
| MLA<br>0502                                    | Options PPD 30 - Product ID D0000099<br>Underwritten by United Healthcare Insurance Company |
| Send ID Card                                   | Flip ID Card                                                                                |
|                                                |                                                                                             |
| Account                                        |                                                                                             |
| Account Balances                               |                                                                                             |

### 2 ways to access your digital dental ID card

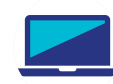

### Sign in to myuhc.com > View & Print Member ID Cards

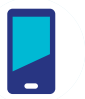

Sign in to the UnitedHealthcare app

As soon as your plan is effective, you can activate your **myuhc.com** account using your member ID number—which is on the other side of this letter.

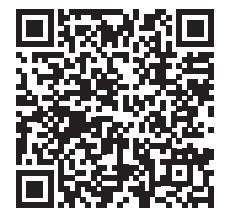

Or, scan this code with your mobile device to sign in at **myuhc.com**.

United Healthcare

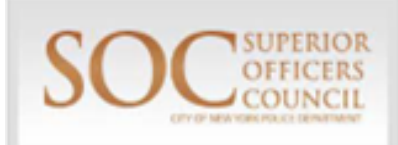

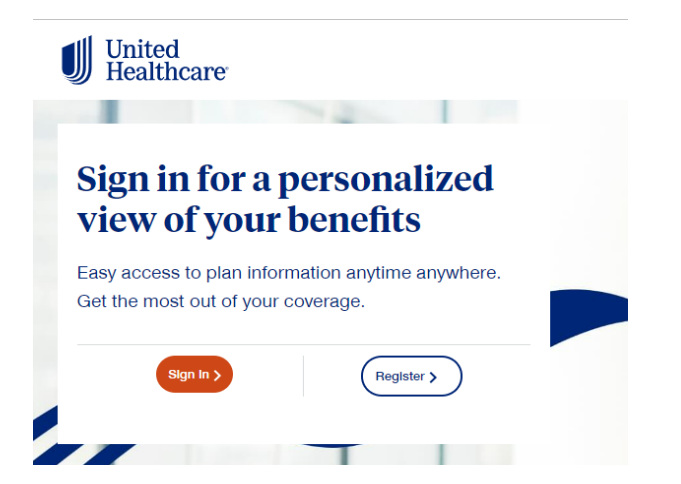

Click on the Register button to bring up your registration screen.

You will enter your first name, last name, date of birth and then you can use your Member ID shown on your Dental ID card as well as your Group Number 1631915. If no card received, you can select the Social Security Number option and when prompted, put in the last six digits of your SSN and your five digit zip code.

Then you will set up your username as password.

Below are examples of what your Dental ID card will look like:

#### Sample PPO Card

| United<br>Healthcare                                                                                                    |                                                                                                    | SOC SUPERIOR<br>OFFICERS<br>COUNCIL                                                                                                    |
|----------------------------------------------------------------------------------------------------|----------------------------------------------------------------------------------------------------|----------------------------------------------------------------------------------------------------|
| Plan ID (80840) 91<br>Member ID: ##########                                                                                                    | 1-52133-05<br>## Group Numb                                                                                                    | per: 1631915                                                                                                    |
| Member:<br>Sub First Name and Last N                                                                                                    | lame DENTAL IDENTIFIC<br>Payer ID 52133                                                                                                    | CATION CARD                                                                                                    |
|                                                                                                    |                                                                                                    |                                                                                                    |
| TDI<br>0502                                                                                                    | Options PPO<br>Administered by United                                                                                                    | 10 - Product ID D0033292<br>IHealthcare Services, LLC<br>Printed 04/22/19                                                                                                    |
| Provider should verify eligibility be<br>provider, visit the web site or call.<br>For Members:                                                                                                    | Administered by United<br>afore providing treatment. To verify ben<br>myuhc.com                                                                                                    | 10 - Product ID D0033292<br>IHealthcare Services, LLC<br>Printed 04/22/19<br>efits, view claims or find a<br>855-409-6986                                                                                 |
| TDI<br>0502<br>Provider should verify eligibility be<br>provider, visit the web site or call.<br>For Members:<br>Network access in your market m<br>Diversified (NV), DentaNet (AL), f<br>discounts may also be available t                                        | afore providing treatment. To verify ben<br>myuhc.com<br>ay also be provided by: CONNECTION<br>Premier Dental (MN), DentalGuard Pref<br>hrough Zelis, an out-of-network network                                                                              | 10 - Product ID D0033292<br>Healthcare Services, LLC<br>Printed 04/22/19<br>efits, view claims or find a<br>855-409-6986<br>Dental, MaximumCare,<br>erred Select. Additional<br>partner.                  |
| Provider should verify eligibility by<br>provider, visit the web site or call.<br>For Members:<br>Network access in your market m<br>Diversified (NV), DentaNet (AL), f<br>discounts may also be available the<br>For Providers:<br>Dental Claims: P.O. Box 30567; | Administered by United<br>sfore providing treatment. To verify ben<br>myuhc.com<br>ay also be provided by: CONNECTION<br>Premier Dental (MN), DentalGuard Prefe<br>hrough Zelis, an out-of-network network<br>uhcdental.com<br>Salt Lake City, UT 84130-0567 | 10 - Product ID D0033292<br>IHealthcare Services, LLC<br>Printed 04/22/19<br>efits, view claims or find a<br>855-409-6986<br>Dental, MaximumCare,<br>arred Select. Additional<br>partner.<br>800-822-5353 |

#### Let's get you registered

Create your HealthSafe ID \* to help protect the security of your personal health information

| First Name               |                                         |                          |
|--------------------------|-----------------------------------------|--------------------------|
|                          |                                         |                          |
|                          |                                         |                          |
| Last Name                |                                         |                          |
|                          |                                         |                          |
|                          |                                         |                          |
| Date of Bir              | th (mm/dd/yyyy)                         |                          |
| mm/da                    | d/yyyy                                  |                          |
|                          |                                         | •                        |
| Identific                | ation Type                              | Help                     |
|                          |                                         |                          |
| 🔵 Heal                   | th Plan ID                              |                          |
| O Socia                  | al Security Number                      |                          |
|                          |                                         |                          |
| Member ID<br>Member ID r | must contain all digits, with no specia | al characters or spaces. |
|                          |                                         |                          |
|                          |                                         |                          |
| Group or P               | olicy Number                            |                          |
|                          |                                         |                          |
|                          | -                                       |                          |
|                          | Or                                      |                          |
|                          |                                         |                          |
| Heat                     | th Plan ID                              |                          |
| Soci                     | al Security Number                      |                          |
|                          |                                         |                          |
| Last 6 digi              | ts of Social Security Number            |                          |
|                          |                                         |                          |
| 710.0-1                  |                                         |                          |
| ZIP Code                 |                                         |                          |
|                          |                                         |                          |

#### Sample Managed Care Card

|                                                                                                    |                                                                                                | 、                                               |  |  |  |
|----------------------------------------------------------------------------------------------------|------------------------------------------------------------------------------------------------|-------------------------------------------------|--|--|--|
| United<br>Healthcare                                                                                                    | SC                                                                                             | SUPERIOR<br>OFFICERS<br>COUNCIL                 |  |  |  |
| Plan ID (80840) 911-52133-                                                                                                    | -05                                                                                            |                                                 |  |  |  |
| Member ID: ###########                                                                                                    | Group Number:                                                                                  | 1631915                                         |  |  |  |
| Member:<br>Sub First Name and Last Name                                                                                                    | DENTAL IDENTIFICATION<br>Payer ID 52133                                                        | CARD                                            |  |  |  |
| Primary Care Dentist selection not required, chor<br>0502 Underwritter                                                                                                    | ose any National Select General Da<br>National Select Mana<br>by UnitedHealthcare Insurance Cr | entist<br>ged Care - S50B<br>ompany of New York |  |  |  |
|                                                                                                    |                                                                                                |                                                 |  |  |  |
| For additional plan information, consult your Certificate of                                                                                                    | Coverage.                                                                                      | Printed 03/24/23                                |  |  |  |
| Provider should verify eligibility before providing                                                                                                    | treatment. To verify benefits, view                                                            | v claims or find a                              |  |  |  |
| For Members: myu                                                                                                    | uhc.com                                                                                        | 855-409-6986                                    |  |  |  |
| Benefits of the Dental Plan other than emergency care are available only when you receive covered<br>services from a participating general dentist. Benefits for covered specialty may be received in either of<br>two ways: (1) You may go directly to a participating specialist with no referral and neceive a 25%<br>reduction off the provider's usual and customary fee; or (2) You may obtain prior written authorization<br>from UHC and receive specialty treatment by an approved participating specialist at the listed<br>copayment. National Select Plans are supported by the Solstice Benefits, Inc. network dentists. |                                                                                                |                                                 |  |  |  |
| For Providers: uhcd<br>Dental Claims: P.O. Box 30567; Salt Lake City.                                                                                                    | ental.com<br>, UT 84130-0567                                                                   | 800-822-5353                                    |  |  |  |
| I                                                                                                    |                                                                                                |                                                 |  |  |  |
| UnitedHealthcare Dental Networ                                                                                                    | k/                                                                                             |                                                 |  |  |  |